## **Step by Step Online Payment Instructions – ICICI Eazypay**

## Pay via Eazypay portal of ICICI Bank

1. Click on the URL: <u>https://eazypay.icicibank.com/homePage</u> Below screen will appear:

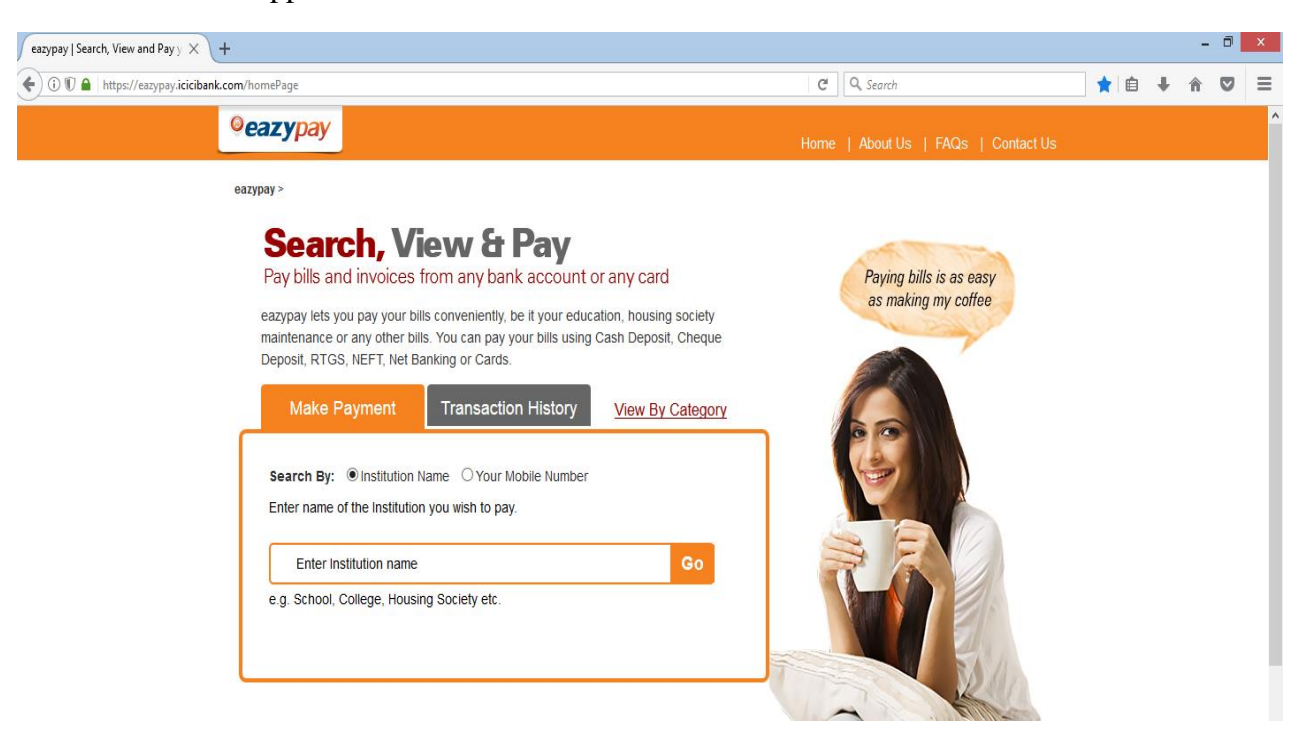

2. Search by typing **PIMS Medical and Education Charitable Society**, Click on **Go** Below screen will appear

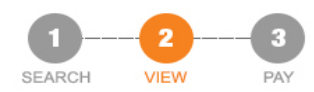

| our Search : F           | INS MEDICAL AND EDUCATION CHART |
|--------------------------|---------------------------------|
| Mobile*                  | +91 80 ?                        |
| Batch*                   | 2017                            |
| College Roll No*         | 2                               |
| Course                   | MBBS                            |
| Student Name             | Ra                              |
| Father Name              | Kar                             |
| Email Id                 | ra <b>na j</b> .com             |
| Tuition Fee*             | 242                             |
| Hostel Fee               |                                 |
| College Other<br>Charges |                                 |
| Examination Fee<br>Other |                                 |
| Fine                     | Show Details                    |

Your Search : PIMS MEDICAL AND EDUCATION CHARITABLE SOCIETY

3. Enter below details: Mobile No. Batch (e.g. 2015) College Roll No. e.g. 201 Course : MBBS Student Name Father Name Email ID Tuition Fee Hostel Fee College Other Charges Examination Fee Other Fine

> Click on **Show Details** You will receive **6 digit OTP** from ICICI Bank on your mobile

4. Enter 6 digit\_OTP in the space provided:

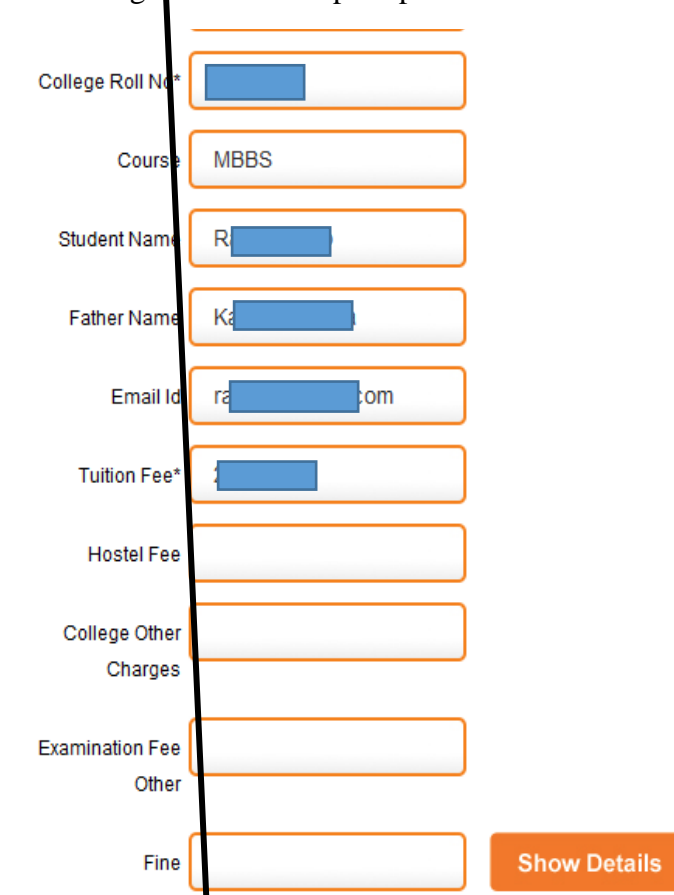

We have sent you a six digit One Time Password (OTP), please enter OTP to validate the registered mobile number. You will be able to view the bill only if this mobile number entered is registered with your biller. <u>Click here to regenerate</u> <u>OTP</u>

| OTP* | 6 digit OTP | Submit |
|------|-------------|--------|

5. Following screen will appear:

| Mobilo                                                       | 805             |  |
|--------------------------------------------------------------|-----------------|--|
|                                                              | 800             |  |
| Batch                                                        | 2017            |  |
| College Roll No                                              | 2               |  |
| Course                                                       | MBBS            |  |
| Student Name                                                 | Rar             |  |
| Father Name                                                  | Kar             |  |
| Email Id                                                     | ra <b>nco</b> m |  |
| Tuition Fee                                                  |                 |  |
| Hostel Fee                                                   |                 |  |
| College Other Charges                                        |                 |  |
| Examination Fee Other                                        | ✓               |  |
| Fine                                                         | ✓               |  |
| Bill Amount (Rs.)                                            |                 |  |
| I read and accept <u>*Terms and Conditio</u><br>Pay Now Back | <u>ns</u>       |  |

- 6. Tick mark **I read and accept \*Terms and Conditions**
- 7. Click on **Pay Now**

Following screen will appear:

| ch        | Transaction ID:                                                                                                    | 18042823090949                                                                                                    |  |
|-----------|----------------------------------------------------------------------------------------------------|----------------------------------------------------------------------------------------------------|--|
| asii      | Merchant Name                                                                                                    | PIMS MEDICAL AND EDUCATION CHARITABLE SOCIETY                                                                                                    |  |
| eque / DD | Amount                                                                                                    | Rs.                                                                                                    |  |
| GS / NEFT | Convenience Fee                                                                                                    | Rs. 12.72                                                                                                    |  |
| Ranking   | GST                                                                                                    | Rs. 2.28                                                                                                    |  |
| Dariking  | Total Bill Amount                                                                                                    | Rs.                                                                                                    |  |
| it Card   |                                                                                                    |                                                                                                    |  |
| dit Card  | ICICI Bank                                                                                                    | O Other Bank                                                                                                    |  |
|           |                                                                                                    | Proceed Now Back                                                                                                    |  |
|           | Notes:<br>• Please check the t<br>• Selecting of Net Ba<br>• You need to be reg<br>• For any refund /cla<br>• Post successful pa | bill displayed for accuracy prior to proceeding with payment.<br>Inking will disable other modes of payment.<br>istered with your bank for net banking facility prior to choosing Net Banking as option.<br>im, please contact your Merchant.<br>ayment, you can generate e-receipt and keep for future reference. |  |

SEARCH

VIEW

8. Select your payment mode (Net Banking / Debit Card / Credit Card) as per your convenience and follow the steps accordingly to proceed further.

Note:

On successful transaction, please download receipt of payment (PDF) and forward it to finance@pimsj.com